# 오류 문제 해결: Unity Connection Speech 보기에 서 라이센스 데이터를 가져오지 못했습니다.

### 목차

<u>소개</u> <u>사전 요구 사항</u> <u>요구 사항</u> <u>사용되는 구성 요소</u> <u>로그 분석</u> 솔루션

### 소개

이 문서에서는 GUI(Graphical User Interface)의 Cisco CUC(Unity Connection) 버전 12.5(1)에서 오 류 메시지를 표시할 때 수행할 작업에 대해 설명합니다. **라이센스 데이터를 가져오지 못했습니다. 자세한 내용은 Speech view** 서비스**를 활성화**/등록하**는** CuSImSvr 진단 로그를 **확인하십시오**.

## 사전 요구 사항

#### 요구 사항

다음 주제에 대한 지식을 보유하고 있으면 유용합니다.

- Cisco Unity Connection입니다.
- Cisco Speech 보기 기능

### 사용되는 구성 요소

이 문서는 특정 소프트웨어 및 하드웨어 버전으로 한정되지 않습니다.

이 문서의 정보는 특정 랩 환경의 디바이스를 토대로 작성되었습니다. 이 문서에 사용된 모든 디바 이스는 초기화된(기본) 컨피그레이션으로 시작되었습니다. 네트워크가 작동 중인 경우 모든 명령의 잠재적인 영향을 이해해야 합니다.

### 로그 분석

표시된 오류 메시지가 표시되면 CuSImSvr 로그(RTMT의 Connection Smart License Manager 서버)를 수집하여 문제를 자세히 조사해야 합니다.

프로세스가 시작됩니다.

com.cisco.unity.slm.dal.DbCrudOperationsImpl#get - Exceute Query : select sttdataacquired from vw\_elmlicensestatus 19:19:03.395 |8060,,,CuSlmSvr,3,18-08-2020 DEBUG [SLM-12] com.cisco.unity.slm.dal.DbHelper#getDbConnection - Getting DB connection for executing query 19:19:03.396 |8060,,,CuSlmSvr,3,18-08-2020 DEBUG [SLM-12] com.cisco.unity.slm.dal.DbHelper#executeQuery - Query executed succesfully 19:19:03.396 |8060,,,CuSlmSvr,3,18-08-2020 DEBUG [SLM-12] com.cisco.unity.slm.dal.DbHelper#closeResources - closeResources Statement : DbHelper 19:19:03.396 |8060,,,CuSlmSvr,3,18-08-2020 INFO [SLM-12] com.cisco.unity.slm.common.SmartLicenseUtility#isSttDataAcquired - STTDataAquired Status :0 19:19:03.396 |8060,,,CuSlmSvr,3,18-08-2020 DEBUG [SLM-12] com.cisco.unity.slm.dal.DbCrudOperationsImpl#get - Exceute Query : select count from UnityDirDb:vw\_LicenseStatusCount where tagname='LicSTTProSubscribersMax' 19:19:03.397 |8060,,,CuSlmSvr,3,18-08-2020 DEBUG [SLM-12] com.cisco.unity.slm.dal.DbHelper#getDbConnection - Getting DB connection for executing query 19:19:03.402 |8060,,,CuSlmSvr,3,18-08-2020 DEBUG [SLM-12] com.cisco.unity.slm.dal.DbHelper#executeQuery - Query executed succesfully 19:19:03.402 |8060,,,CuSlmSvr,3,18-08-2020 DEBUG [SLM-12] com.cisco.unity.slm.dal.DbHelper#closeResources - closeResources Statement : DbHelper 19:19:03.402 |8060,,,CuSlmSvr,3,18-08-2020 DEBUG [SLM-12] com.cisco.unity.slm.core.SmartLicenseManager#fetchThirdPartyKeys - Values of parameter passed in requestThirdPartyKeys method :: isLive :: true isComplianceRequired :: true thirdPartyKeysParamArr [ThirdPartyKeysParam [id=2017844434, keyId=0, name=VOUCHER\_CODE, value=regid.2017-04.com.cisco.CUC\_SpeechView,12.0\_946cef06-3332-4037-9bd3-e4705c2c7ebb, routing=NUANCE, action=GENERATE]] 19:19:03.403 |8060,,,CuSlmSvr,4,18-08-2020 DEBUG [SLM-12] com.cisco.nesla.plugin.DefaultCrypto#parseCertificate - getSubjectDN().getName: CN=Cisco Unity ,0=Cisco 19:19:03.403 |8060,,,CuSlmSvr,4,18-08-2020 DEBUG [SLM-12] com.cisco.nesla.plugin.DefaultCrypto#parseCertificate - getSubjectDN().toString: CN=Cisco Unity Connection, SERIALNUMBER=4d47df04-ae89-4df6-bc15-d17c1a3f153f, O=Cisco 19:19:03.403 |8060,,,CuSlmSvr,3,18-08-2020 DEBUG [SLM-12] com.cisco.unity.slm.crypto.CustomCrypto#extractSubjectAlternativeNames - Entered extractSubjectAlternativeNames(null) 19:19:03.403 |8060,,,CuSlmSvr,3,18-08-2020 DEBUG [SLM-12] com.cisco.unity.slm.crypto.CustomCrypto#getSUDIList - Collection<List<?>> is null, exiting extractSubjectAlternativeNames 19:19:03.403 |8060,,,CuSlmSvr,3,18-08-2020 DEBUG [SLM-12] com.cisco.unity.slm.crypto.CustomCrypto#extractSubjectAlternativeNames - returning sudiList : [], exiting extractSubjectAlternativeNames(Collection<List<?>> 19:19:03.403 | 8060,,,CuSlmSvr,3,18-08-2020 DEBUG [SLM-12] com.cisco.unity.slm.crypto.CustomCrypto#extractCertificateType - Entered extractCertificateType(subjectDnName = CN=Cisco Unity Connection, SERIALNUMBER=4d47df04-ae89-4df6-bc15-d17c1a3f153f, O=Cisco) 19:19:03.403 |8060,,,CuSlmSvr,3,18-08-2020 INFO [SLM-12] com.cisco.unity.slm.crypto.CustomCrypto#extractCertificateType - Matched subjectDnName -CN=Cisco Unity Connection, SERIALNUMBER=4d47df04-ae89-4df6-bc15-d17c1a3f153f, O=Cisco, pattern1=CN=.\*SERIALNUMBER.\*, match1=true, pattern2=O=.\*SERIALNUMBER=.\*CN=.\*, match2=false, returning certificate = ID\_CERT 19:19:03.404 |8060,,,CuSlmSvr,4,18-08-2020 DEBUG [SLM-12] com.cisco.nesla.plugin.DefaultCrypto#parseCertificate - getSubjectDN().getName: CN=MMI Signer, O=Cisco 19:19:03.404 |8060,,,CuSlmSvr,4,18-08-2020 DEBUG [SLM-12] com.cisco.nesla.plugin.DefaultCrypto#parseCertificate - getSubjectDN().toString: CN=MMI Signer, O=Cisco

#### 서버에서 BUMETRATION\_CODE를 요청합니다.

19:19:03.417 |8060,,,CuSlmSvr,4,18-08-2020 DEBUG [SLM-12] com.cisco.nesla.agent.impl.MessageComposer#composeTPK - composedMesg: {"signature":{"type":"SHA-256","value":"Pf9P006+YzchhKnZ3Q0SMamccnS/FPcoRSTdhJNyJkr0EHeDm3bU3FzUqneuKZuw4vfP3nsGP00zwcY8tz OszcoK3JJDpi5y4wPm2IijLwGZSx0eQVatt7kXxbZ5PU25y4ZKY/egd1hAN0n3E71cLAXAgmgNR5A2exxrgkLt5pHo1mAVTS

com.cisco.nesla.plugin.EmbeddedGCHCommunication#sendSCHMessage - effective Authenticator URL: https://tools.cisco.com/its/service/oddce/services/DDCEService 19:19:03.417 | 8060,,,CuSlmSvr,6,18-08-2020 INFO [SLM-12] com.callhome.module.config\_manager.ProfileManager#resetProfileHttpAddr - reset http url Cisco-TAC-1 for profile https://tools.cisco.com/its/service/oddce/services/DDCEService 19:19:03.418 |8060,,,CuSlmSvr,6,18-08-2020 DEBUG [SLM-12] com.callhome.module.message\_processor.BaseMessage#setInternalReqData - Set request data: Session To = http://tools.cisco.com/neddce/services/DDCEService 19:19:03.422 |8060,,,CuSlmSvr,6,18-08-2020 DEBUG [SLM-12] com.callhome.module.message\_processor.BaseMessage#setInternalReqData - Set request data: Attachment\_Data = { "signature": { "type": "SHA-256", "value": "Pf9PO06+YzchhKnZ3Q0SMamccnS/FPcoRSTdhJNyJkr0EHeDm3bU3FzUqneuKZuw4vfP3nsGP00zwcY8tz  ${\tt OszcoK3JJDpi5y4wPm2IijLwGZSx0eQVatt7kXxbZ5PU25y4ZKY/egd1hANOn3E7lcLAXAgmgNR5A2exxrgkLt5pHo1mAVTS}$ aDGag0+YqKRXxOTTyJPs1pmeIj6z7ELwWlwBD4QQANYdFj+leHChq9figxcElftcXHn1dy2nWl9musbfZu9B+Vb/32kusoRq/uEuxn2YbBQ3wsjq5yLQM8iDNzF7vzcZC1JsgyO3qn3jxzRYPrfhTHr2LY6WGcRcJ37g=="}, "credential":null, "requ est":"{\"header\":{\"version\":\"1.1\",\"locale\":\"en\_US.UTF-8\",\"sudi\":{\"suvi\":null,\"uuid\":\"0cd5739043bf4318aae467eacec7dbb9\",\"host\_identifier\":nu ll,\"mac\_address\":null,\"udi\_pid\":\"Cisco Unity Connection\", \"udi\_serial\_number\":\"0cd5739043bf4318aae467eacec\", \"udi\_vid\":null}, \"timestamp \":0,\"nonce\":\"7648446339161391345\",\"request\_type\":\"THIRD\_PARTY\_KEY\",\"agent\_actions\":nu ll,\"connect\_info\":null,\"product\_instance\_identifier\":\"4d47df04-ae89-4df6-bc15dl7cla3f153f\",\"id\_cert\_serial\_number\":\"16451298\",\"signing\_cert\_serial\_number\":\"3\"},\"no nce\":\"7648446339161391345\",\"request\_data\":\"{\\\"sudi\\\":{\\\"suvi\\\":null,\\\"uuid\\\":\ \\"0cd5739043bf4318aae467eacec7dbb9\\\",\\\"host\_identifier\\\":null,\\\"mac\_address\\\":null,\\ \"udi\_pid\\\":\\\"Cisco Unity Connection///",///"udi\_serial\_number///":///"0cd5739043bf4318aae467eacec///",///"udi\_vid///":nul 1},\\\"timestamp\\\":1597792743402,\\\"nonce\\\":\\\"7648446339161391345\\\",\\\"live\\\":true,\ \\"data\\\":[{\\\"id\\\":2017844434,\\\"name\\\":\\\"VOUCHER\_CODE\\\",\\\"value\\\":\\\"regid.20 17-04.com.cisco.CUC\_SpeechView,12.0\_946cef06-3332-4037-9bd3e4705c2c7ebb///",///"routing///":///"NUANCE///",///"action///":///"GENERATE///",///"key\_id///":0 }],\\\"product\_instance\_identifier\\\":\\\"4d47df04-ae89-4df6-bc15-

#### 키 가져오기 요청과 함께 메시지가 CSSM으로 전송됩니다.

19:19:03.417 |8060,,,CuSlmSvr,4,18-08-2020 DEBUG [SLM-12]

19:19:03.417 |8060,,,CuSlmSvr,4,18-08-2020 DEBUG [SLM-12]

19:19:03.417 |8060,,,CuSlmSvr,4,18-08-2020 DEBUG [SLM-12]

dl7cla3f153f\\\",\\\"compliance\_required\\\":true}\"}"}

}],\\\"product\_instance\_identifier\\\":\\\"4d47df04-ae89-4df6-bc15-

url=https://tools.cisco.com/its/service/oddce/services/DDCEService,

com.cisco.nesla.plugin.EmbeddedGCHCommunication#sendSCHMessage - in sendMessage(),
resetProfileHttpAddr to: https://tools.cisco.com/its/service/oddce/services/DDCEService

gchClient=com.callhome.service.CallHome@cb4b0, SA\_PROFILE=null, dualUrl=null]

com.cisco.nesla.plugin.EmbeddedGCHCommunication#sendSCHMessage - EmbeddedGCHCommunication
[callHomeProps={devUrl=https://tools.cisco.com/its/service/oddce/services/DDCEService},

transportMode=TransportCallHome, parentFactory=com.cisco.nesla.agent.SmartAgentFactory@158cfc5,

17-04.com.cisco.CUC\_SpeechView,12.0\_946cef06-3332-4037-9bd3e4705c2c7ebb\\\",\\\"routing\\\":\\\"NUANCE\\\",\\\"action\\\":\\\"GENERATE\\\",\\\"key\_id\\\":0

\"udi\_pid\\\":\\\"Cisco Unity
Connection\\\",\\\"udi\_serial\_number\\\":\\\"0cd5739043bf4318aae467eacec\\\",\\\"udi\_vid\\\":nul
]},\\\"timestamp\\\":1597792743402,\\\"nonce\\\":\\\"7648446339161391345\\\",\\\"live\\\":true,\
\\"data\\\":[{\\\"id\\\":2017844434,\\\"name\\\":\\\"VOUCHER\_CODE\\\",\\\"value\\\":\\\"regid.20

ll,\"connect\_info\":null,\"product\_instance\_identifier\":\"4d47df04-ae89-4df6-bc15dl7cla3f153f\",\"id\_cert\_serial\_number\":\"16451298\",\"signing\_cert\_serial\_number\":\"3\"},\"no nce\":\"7648446339161391345\",\"request\_data\":\"{\\\"sudi\\\":{\\\"suvi\\\":null,\\\"uuid\\\":\ \\"0cd5739043bf4318aae467eacec7dbb9\\\",\\\"host\_identifier\\\":null,\\\"mac\_address\\\":null,\\

ll,\"mac\_address\":null,\"udi\_pid\":\"Cisco Unity Connection\",\"udi\_serial\_number\":\"0cd5739043bf4318aae467eacec\",\"udi\_vid\":null},\"timestamp \":0,\"nonce\":\"7648446339161391345\",\"request\_type\":\"THIRD\_PARTY\_KEY\",\"agent\_actions\":nu

est":"{\"header\":{\"version\":\"1.1\",\"locale\":\"en\_US.UTF8\",\"sudi\":{\"suvi\":null,\"uuid\":\"0cd5739043bf4318aae467eacec7dbb9\",\"host\_identifier\":nu

aDGag0+YqKRXxOTTyJPs1pmeIj6z7ELwWlwBD4QQANYdFj+leHChq9figxcElftcXHnldy2nWl9musbfZu9B+Vb/32kusoRq /uEuxn2YbBQ3wsjq5yLQM8iDNzF7vzcZC1JsgyO3qn3jxzRYPrfhTHr2LY6WGcRcJ37g=="},"credential":null,"requ

[com.retrogui.messageserver.common.OutboundMessageHandler:hashcode=564416:sessionId=29341551] com.retrogui.messageserver.common.OutboundMessageHandler#run - 29341551:Outgoing message size.

실패한 요청이 표시됩니다.

19:19:04.790 | 8056,,,CuSlmSvr,3,18-08-2020 DEBUG

Message id=s79970-1597791156498-12, size=684 bytes

Manager.java:1206) 19:19:04.789 8060,,,CuSlmSvr,3,com.cisco.unity.slm.rpc.server.SlmRpcHandler.fetchThirdPartyKeys(SlmRpcHandle r.java:882) 19:19:04.789 |8060,,,CuSlmSvr,3,sun.reflect.NativeMethodAccessorImpl.invoke0(Native Method) 19:19:04.790 [8060,,,CuSlmSvr,3,sun.reflect.NativeMethodAccessorImpl.invoke(NativeMethodAccessorImpl.java:57)] 19:19:04.790 [8060,,,CuSlmSvr,3,sun.reflect.DelegatingMethodAccessorImpl.invoke(DelegatingMethodAccessorImpl. java:43) 19:19:04.790 |8060,,,CuSlmSvr,3,java.lang.reflect.Method.invoke(Method.java:606) 19:19:04.790 8060,,,CuSlmSvr,3,com.retrogui.dualrpc.common.RpcWorker.processRpcCallMessage(RpcWorker.java:23 1) 19:19:04.790 |8060,,,CuSlmSvr,3,com.retrogui.dualrpc.common.RpcWorker.run(RpcWorker.java:75) 19:19:04.790 |8060,,,CuSlmSvr,3,18-08-2020 DEBUG [SLM-12] com.retrogui.dualrpc.common.RpcWorker#processRpcCallMessage - 29341551:Outbound message id=s79970-1597791156498-12 contains the rpc results for originating message id=c2383379-1597792743384-1

19:19:04.789 8060,,,CuSlmSvr,3,com.cisco.nesla.agent.impl.SmartAgentImpl.requestThirdPartyKeys(SmartAgentImpl. l.java:1221) 19:19:04.789

8060,,,CuSlmSvr,3,com.cisco.unity.slm.core.SmartLicenseManager.fetchThirdPartyKeys(SmartLicense

cessor.java:676) 19:19:04.789 8060,,,CuSlmSvr,3,com.cisco.nesla.agent.impl.AsyncRequestProcessor.sendTPK(AsyncRequestProcesso)

19:19:04.789 8060,,,CuSlmSvr,3,com.cisco.nesla.agent.impl.AsyncResponseProcessor.processTPK(AsyncResponsePro

Instance is not consuming this tag :

19:19:04.789 |8060,,,CuSlmSvr,3,18-08-2020 ERROR [SLM-12] com.cisco.unity.slm.rpc.server.SlmRpcHandler#fetchThirdPartyKeys - Exception occured while fetching Third party key from Nesla - LicenseResponse status code: FAILED, message: Product

#### 오류가 표시됩니다.

r.java:427)

19:19:04.741 |8060,,,CuSlmSvr,6,18-08-2020 DEBUG [SLM-12] com.callhome.module.message\_processor.BaseMessage#processResponseMessage - Process response message

#### 그런 다음 응답이 처리됩니다.

d17c1a3f153f\\\",\\\"compliance\_required\\\":true}\"}"} 19:19:03.422 | 8060,,,CuSlmSvr,6,18-08-2020 INFO [SLM-12] com.callhome.module.data.statistics.StatisticsMgr#updateSLStatistics - update Smart Lincense Statistics Data 19:19:03.429 |8060,,,CuSlmSvr,6,18-08-2020 INFO [SLM-12] com.callhome.module.message\_processor.BaseMessage#makeAmlBlockAttachment - create attachment for smart\_licensing\_data with type inline

#### CUC\_SpeechView is 0

19:10:22.430 |2334,,,CuSlmSvr,4,18-08-2020 DEBUG [SLM-11] com.cisco.nesla.agent.impl.SmartAgentImpl#requestEntitlement - enter requestEntitlement() 19:10:22.430 |2334,,,CuSlmSvr,4,18-08-2020 DEBUG [SLM-11] com.cisco.nesla.agent.impl.SmartAgentImpl#requestEntitlement - entitlementTag: regid.2017-04.com.cisco.CUC\_SpeechView,12.0\_946cef06-3332-4037-9bd3-e4705c2c7ebb 19:10:22.430 | 2334,,,CuSlmSvr,4,18-08-2020 DEBUG [SLM-11] com.cisco.nesla.agent.impl.SmartAgentImpl#requestEntitlement - count: 0 19:10:22.430 | 2334,,,CuSlmSvr,4,18-08-2020 DEBUG [SLM-11] com.cisco.nesla.agent.impl.SmartAgentImpl#releaseEntitlement - enter releaseEntitlement() 19:10:22.430 | 2334,,,CuSlmSvr,4,18-08-2020 DEBUG [SLM-11] com.cisco.nesla.agent.impl.SmartAgentImpl#releaseEntitlement - entitlementTag: regid.2017-04.com.cisco.CUC\_SpeechView,12.0\_946cef06-3332-4037-9bd3-e4705c2c7ebb 19:10:22.430 | 2334,,,CuSlmSvr,4,18-08-2020 DEBUG [SLM-11] com.cisco.nesla.agent.impl.AsyncRequestProcessor#sendAUTH - queue auth message, status: true 19:10:22.430 |2334,,,CuSlmSvr,4,18-08-2020 DEBUG [SLM-11] com.cisco.nesla.agent.impl.SmartAgentImpl#releaseEntitlement - exit requestEntitlement()

일반적으로 위성에서 CUC 서버에 대한 새 토큰을 발급하고 전체 서버를 다시 등록하여 Failed to fetch License Data 오류를 넘길 수 있습니다.

그런 다음 다음 다음 단계를 시도하고 그 후에 추가로 테스트합니다.

Class of **Service에서 음성 메시지**의 **SpeechView를 활성화합니다**. 서비스 클래스 구성원은 사용자 메시지에 액세스하도록 구성된 IMAP 클라이언트를 사용하여 음성 메시지의 변환을 볼 수 있습니다

절차:

1단계. Cisco Unity Connection Administration(Cisco Unity Connection 관리)에서 **Class of Service(서비스 클래스)를** 착장하고 **Class of Service(서비스 클래스)를** 선택합니다.

2단계. Search Class of Service 페이지에서 SpeechView 기록을 활성화할 **서비스 클래스**를 선택하 거나 Add New를 선택하여 새 **서비스 클래스를** 만듭니다.

3단계. Edit Class of Service(서비스 클래스 편집) 페이지의 Licensing Features(라이센싱 기능) 섹 션에서 Use Standard SpeechView Transcription Service(표준 SpeechView 트랜스크립션 서비스 사용) 옵션을 선택하여 표준 기록을 활성화합니다. 마찬가지로 SpeechView Pro Transcription 서비 스 사용 옵션을 선택하여 전문 기록을 활성화할 수 있습니다.

4단계. 기록 서비스 섹션에서 해당 옵션을 선택하고 **저장**을 선택합니다. 각 필드에 대한 자세한 내 용은 **도움말 > 이 페이지를** 참조하십시오.

관찰된 오류 메시지는 이전 단계가 실행된 후 사라져야 하며 Speech view 서비스 등록을 계속할 수 있습니다.